このマニュアルでは MacOS ver.7.5.3 Config PPP ver.2.1.3SDb3 TCP/IP ver.J2-2.5 を使用しております。 [521]

お客様の環境により画面表示が違うことがありますが、ご了承いただけますようお願い致します。

STEP1

🧉 🗁 ァイル 編集 表示 ラベル 特別 この Macintosh について… PowerBook ディスプレイ 601 プロセッサ・アップグレード 孌 Apple ビデオプレーヤ AppleTalk 🖭 AppleCD オーディオプレーヤ ColorSyne" 特性 🛅 Screen Snapz Config PPP SimpleSound Macintosh Easy Ope 📕 キー配列 PC Exchange Power Macintosh カード 🔄 コントロールパネル PowerBook 🚰 ジグソーバズル PowerBook セットアップ 🗃 スクラップブック Snapz Pro TCP/IP 😺 スティッキーズ Token Ring 🗟 セレクタ アップルメニューオプション 🛄 ノートパッド イージーアクセス 🎪 ファイル検索 ウインドウシェード 📓 計算機 カラー 🔕 最近使ったアプリケーション • キーボード 🔄 最近使ったサーバ キャッシュスイッチ 🛅 最近使った書類 クロースビュー コントロールバー 🛅 自動処理 サウンド 📓 …システム終了 シリアルスイッチ <u>スク</u>リーン

接続の設定を行います。

[**アップルメニュー**] [**コントロール パネル**] [Config PPP]をクリックし ます。

設定に必要な [ ユーザ ( 接続 ID )] [ ユーザパス ワード ( 接続パスワード )] [ DNS アドレス ] 等の お客様個別の情報は ( ODN サービスご利用のご案 内】もしくは ( ODN アプリケーションサービスご 利用のご案内】をご参照ください。設定の際はお 手元にご用意ください。

| Config PPP          |
|---------------------|
| ⊗~~⊗ 開く 閉じる         |
| DOWN 状況…            |
| ボート名: (モデムボート 🔻     |
| 動作可能時間(分): なし ▼     |
| エコ~間隔 (秒): なし▼      |
| □自動接続しない            |
| □ ターミナルウインドウ        |
| 🛛 閉じるときに接続解除        |
| ⊠ 消音モード             |
| PPP サーバ: Untitled ▼ |
| 設定 新規 削除            |
| v2.1.3SDb3          |

#### STEP2

[ポート名]は「モデム及びTAが接続されているポート」を選択します。

[**自動接続しない**]にはチェックを入れな いでください。

[新規...]をクリックします。

ブラウザやメールソフトを起動したときに自動 的に接続されるようになります。

Config PPP,TCP/IPでの接続 マニュアル

このマニュアルでは MacOS ver.7.5.3 Config PPP ver.2.1.3SDb3 TCP/IP ver.J2-2.5 を使用しております。 [521]

#### STEP3

| PPP サーバ名: | ODN         | $\geq$    |
|-----------|-------------|-----------|
|           | (キャンセル) (OK | $\supset$ |

[**PPP サーバ名**]に「**任意の名前**」 (例:ODN)を入力します。

[OK]をクリックします。

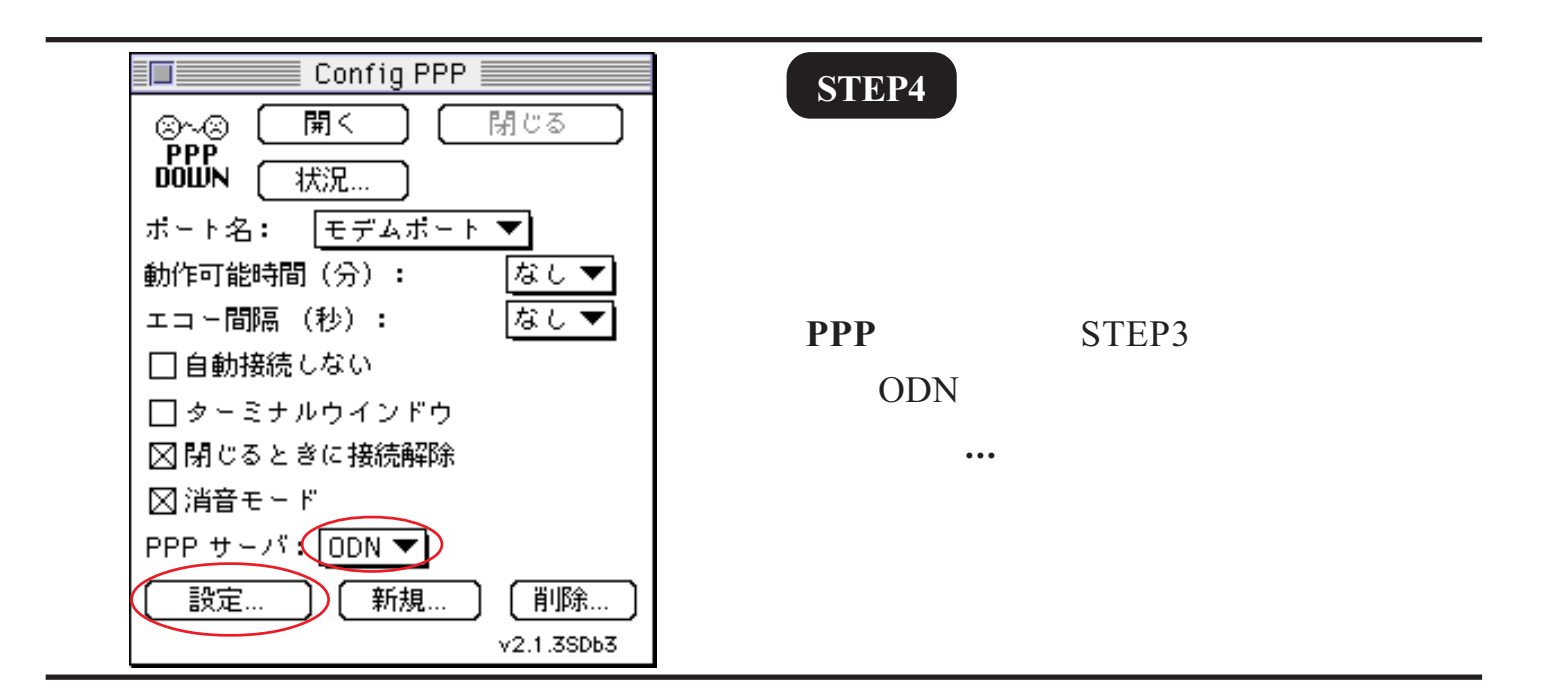

#### STEP5

[**PPPサーバ名**]にSTEP3の「**任意の名前**」 (例:ODN)が入力されていることを確認 します。

[ポート速度]は[115K]

[**フロー制御**]は[CTS&RTS(DTR)]を 選択します。

ご利用の電話回線の種別を選択します。

ご利用の回線種別がプッシュ回線またはISDN 回線の場合[トーン]を、ダイヤル回線の場合[パ ルス]を選択します。

[**電話番号**] にご利用になる「ODN **アク** セスポイント の電話番号」を入力しま す。

お客様のご利用のコースによってアクセスポ イントの電話番号は異なります。

全国共通アクセスポイントをご利用の場合は 「0088333333」

「まるごと」コースのお客様は 「0088330510」

NTT の「フレッツ・ISDN」のお客様は 「1492」を入力します。

[モデムの初期値]にご利用のモデム及び TAにあった初期化コマンドを入力してく ださい。

ATコマンドについてはモデム(TA)付属のマ ニュアルをご参照下さい。

(一般的なモデムであればAT&F&DOまたは AT&F1&DO)

#### [認証…]をクリックします。

## [ DDD #+

ルス]を選択します

PPP サーバ名: ODN ポート速度: 115K **マ**) フロー制御: 🗘 CTS & RTS (DTR) 🔽 ⑥トーン 0パルス) 0088333333 電話番号 モデム初期値 🔵 AT&F&DO モデム接続時の中断時間 90 秒 終了 ▶ IPCP オプション.. 認証..

このマニュアルでは MacOS ver.7.5.3 Config PPP ver.2.1.3SDb3 TCP/IP ver.J2-2.5 を使用しております。 [521]

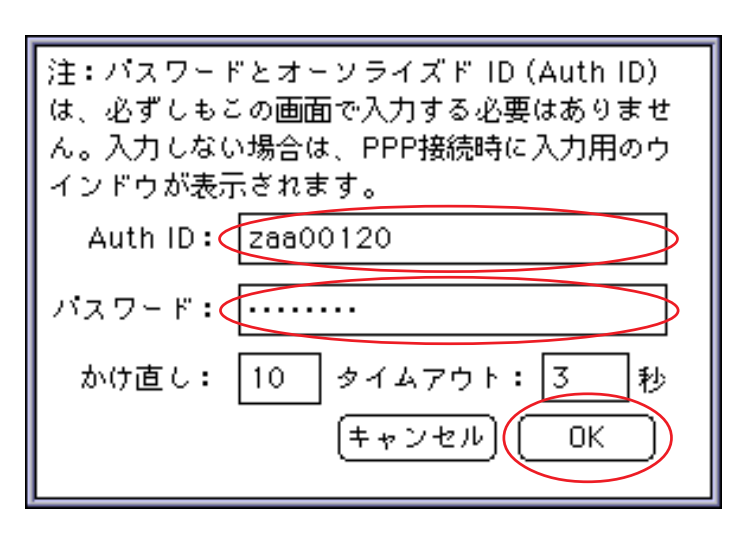

#### STEP6

[Auth ID]に「ユーザID(接続 ID)」 1、

[**パスワード**] に「**ユーザパスワード(接** 続パスワード)」 2 を入力します。 [OK]をクリックします。

フレッツ ISDNをご利用のお客様はユーザー
 名に続けて「@odn.ne.jp」を入力してください。
 (例:zaa00120@odn.ne.jp)

2 パスワードを入力すると「...」で表示され ます。

します。

|                                             | STEP7              |
|---------------------------------------------|--------------------|
| PPPサーバ名: ODN                                |                    |
| ポート速度: 115K ▼                               |                    |
| フロー制御: CTS & RTS (DTR) 🔻                    |                    |
| ●トーン ○パルス                                   |                    |
| 電話番号 0088333333                             |                    |
| モデム初期値 AT&F&DO                              | [ <b>終了</b> ]をクリック |
| モデム接続時の中断時間 90 秒                            |                    |
| (接続用スクリプト) LCP オプション)<br>認証 (IPCP オプション) 終了 |                    |
|                                             |                    |

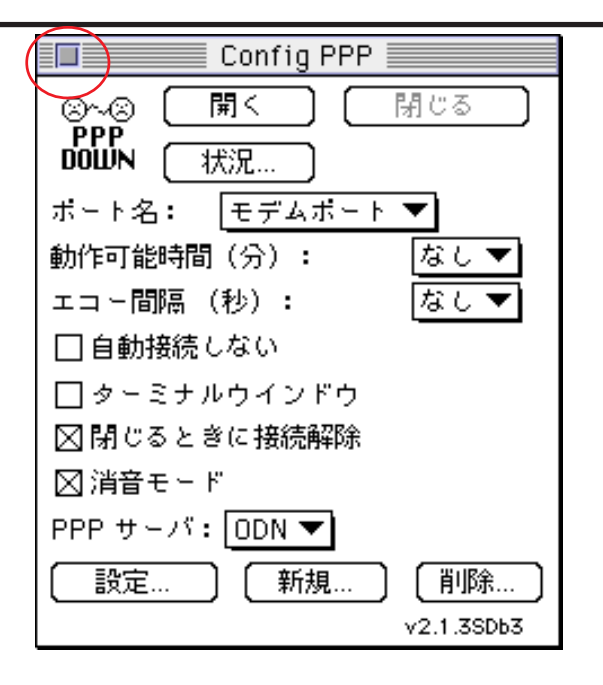

#### STEP8

Config PPPの画面に戻りましたら 画面左上の閉じるボタンをクリックしま す。

このマニュアルでは MacOS ver.7.5.3 Config PPP ver.2.1.3SDb3 TCP/IP ver.J2-2.5 を使用しております。

[ 521 ]

| <ul> <li>ファイル 編集 表示 ラベル 特別</li> <li>の Macintosh について…</li> <li>Apple ビデオフレーヤ</li> <li>AppleCD オーディオフレーヤ</li> <li>Screen Snapz</li> <li>SimpleSound</li> <li>キー配列</li> <li>ダラフ計算媒</li> <li>アクナバズル</li> <li>アクナバズル</li> <li>アクティッキーズ</li> <li>マブワーバズル</li> <li>アクティル検索</li> <li>アイル検索</li> <li>アイル検索</li> <li>アクイル検索</li> </ul> | STEP9<br>[アップルメニュー] [コントロール<br>パネル] [TCP/IP]をクリックします。 |
|----------------------------------------------------------------------------------------------------|-------------------------------------------------------|
|                                                                                                    | STEP10                                                |
| しの まw<br>                                                                                                    | メニューバーの[ <b>ファイル</b> ] [ <b>設定</b> ]を<br>クリックします。     |
| 現在の設定:       省略時設定         御御設定       取り込み…         書き出し…       書き出し…         視想…       リネーム…         別除…       当時除…         資本       キャンセル                                                                                                    | STEP11<br>[ 複製 ] をクリックします。                            |

J

このマニュアルでは MacOS ver.7.5.3 Config PPP ver.2.1.3SDb3 TCP/IP ver.J2-2.5 を使用しております。 [521]

### STEP12

設定の複製 "省略時設定"の複製を別名で保存: ODN キャンセル OK

「**任意の名前」**(例:ODN)を入力します。

[OK]をクリックします。

設定 現在の設定: 省略時設定 ON 御時設定 単き出し… 建き出し… 視製… リネーム… 削除… ジンセル 設定 注 済み キャンセル 設定

#### STEP13

STEP12の「**任意の名前」**(例:ODN)を 選択し、[**設定**]をクリックします。

| $\frown$                                                 |
|----------------------------------------------------------|
|                                                          |
|                                                          |
| 設定方法: PPP サ- バを参照 ▼                                      |
| IP アドレフ・ <+- バン共和国                                       |
|                                                          |
| 907×91×20. < 9-7/28942                                   |
| ルータアトレス: <サーハを参照>                                        |
| ネームサーバアドレス: 143.90.130.165<br>143.90.130.39<br>0dn.ne.jp |
| 0                                                        |

### STEP14

[経由先]は[MacPPP],[設定方法]は [PPPサーバを参照]を選択します。 [ネームサーバアドレス]に「DNS アド レス(プライマリ)」、「DNS アドレス(セ カンダリ)」を入力します。 [検索ドメイン名]に「odn.ne.jp」と入力 します。

画面左上の閉じるボタンをクリックしま す。

このマニュアルでは MacOS ver.7.5.3 Config PPP ver.2.1.3SDb3 TCP/IP ver.J2-2.5 を使用しております。 [521]

#### STEP15

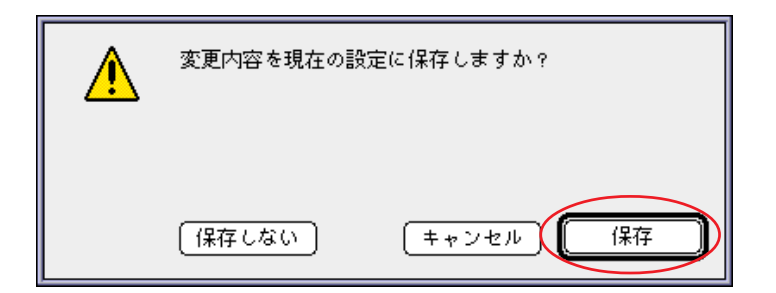

[保存]をクリックします。

STEP14で何も変更点がなかった場合にはこの画 面は表示されません。

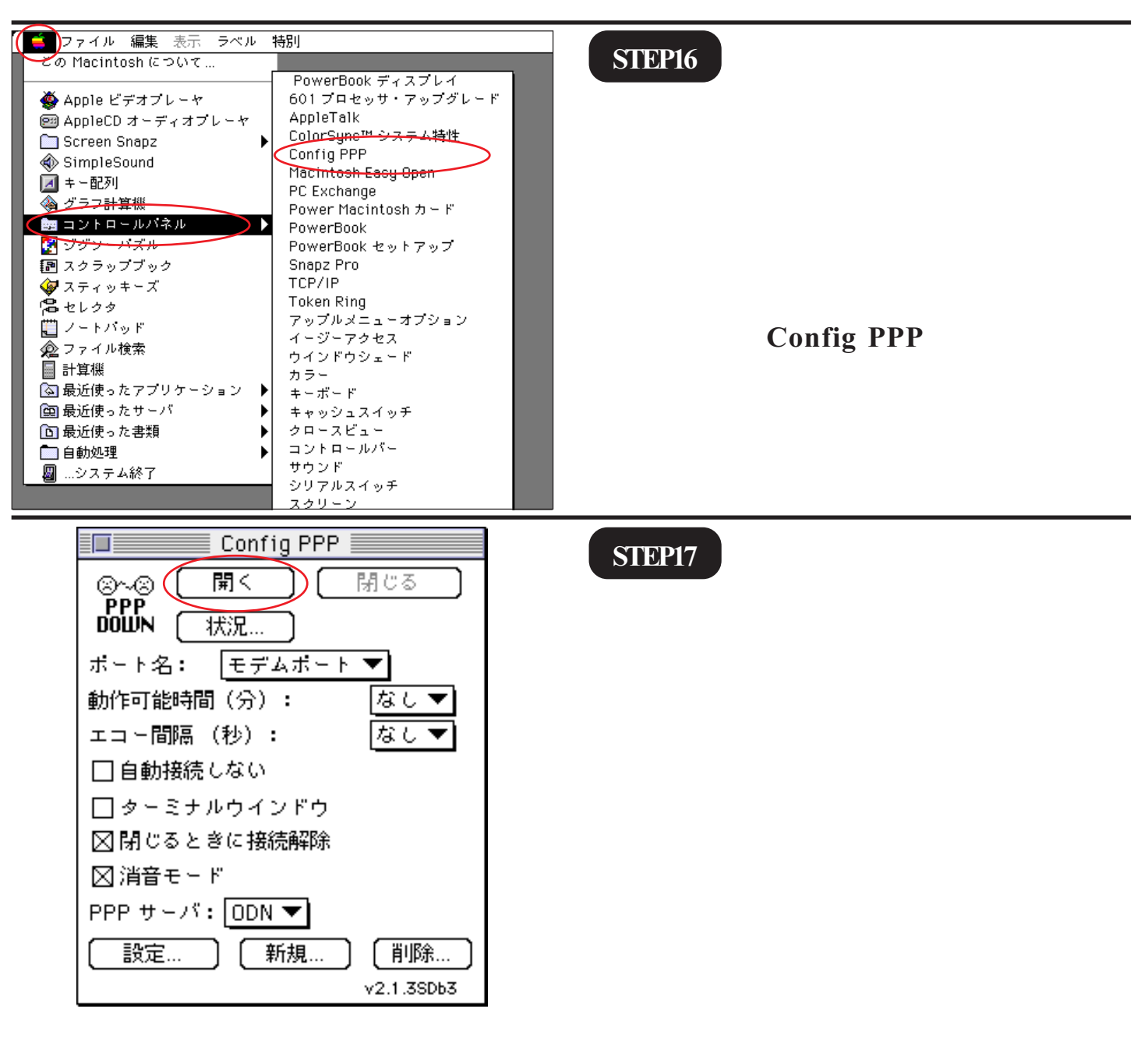

このマニュアルでは MacOS ver.7.5.3 Config PPP ver.2.1.3SDb3 TCP/IP ver.J2-2.5 を使用しております。 [521]

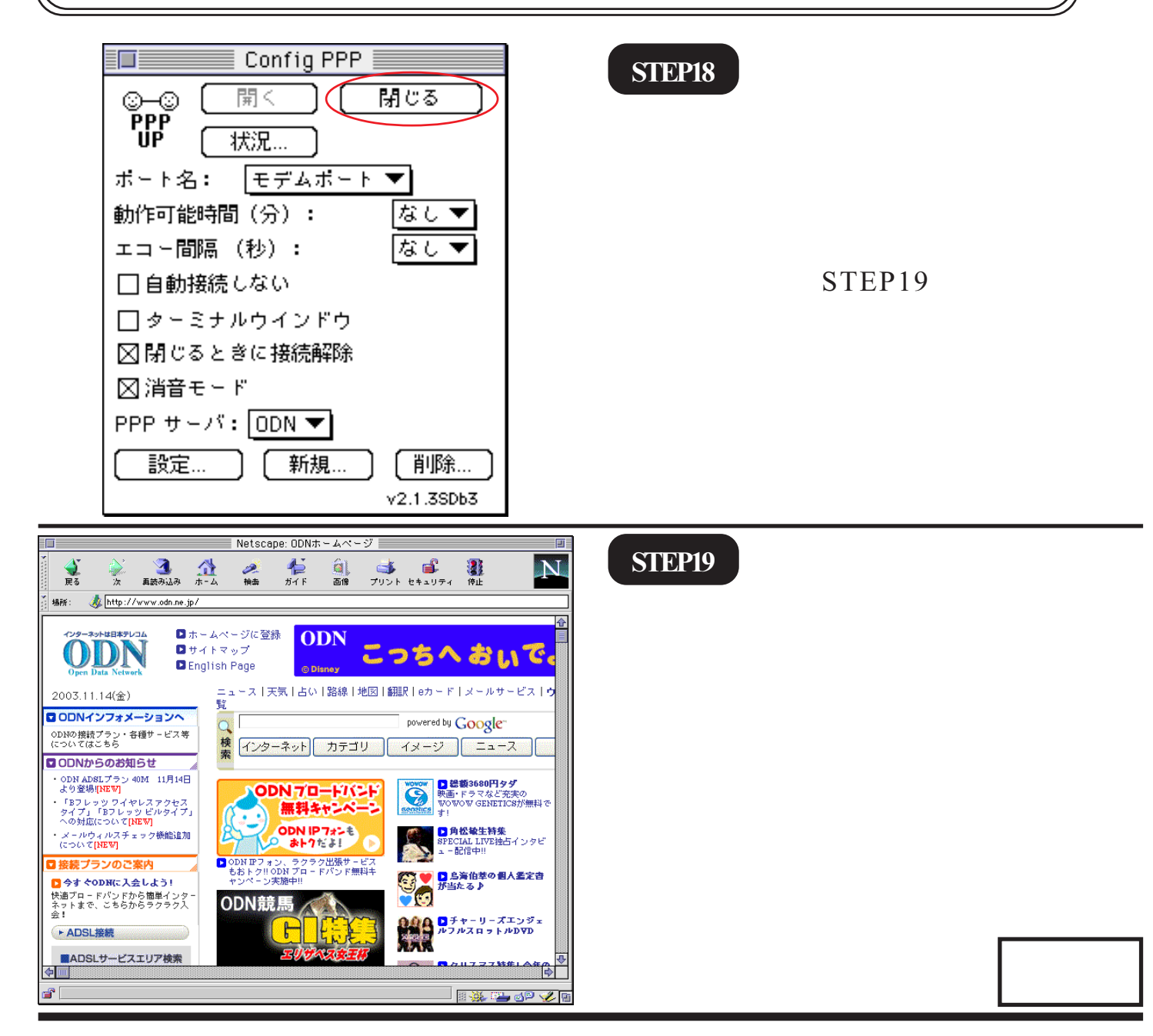